# mynumotion<sup>®</sup>

# App User Guide

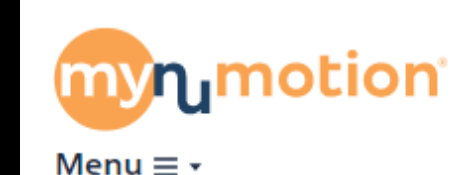

Welcome, Noelle Test

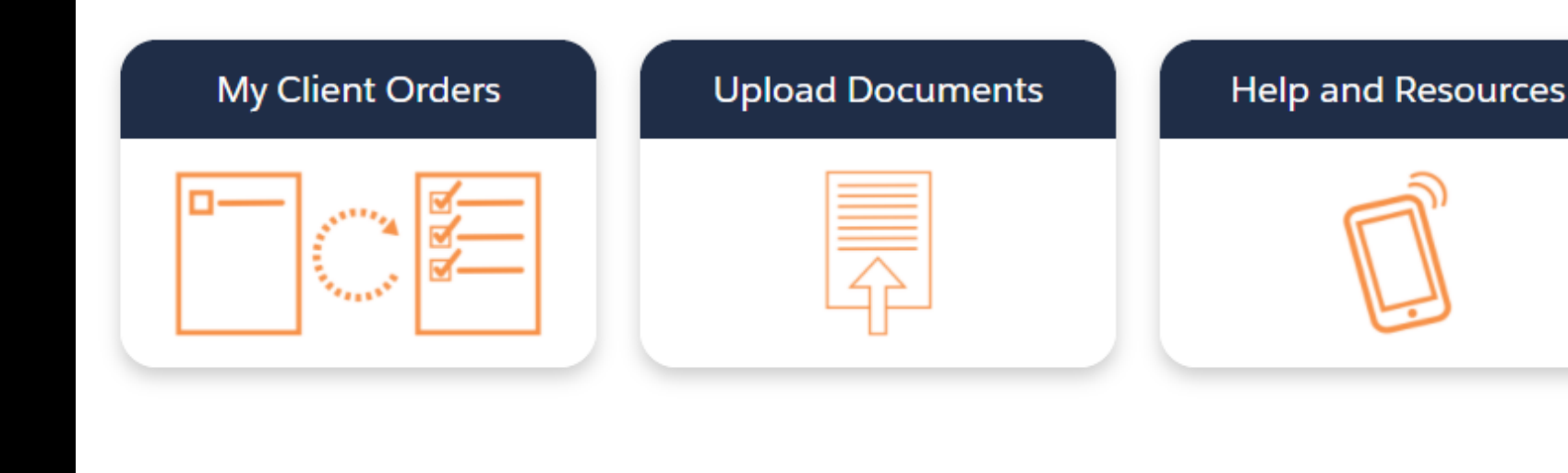

### Find your nearest Numotion location

Call us National Customer Care Center: 800-500-9150

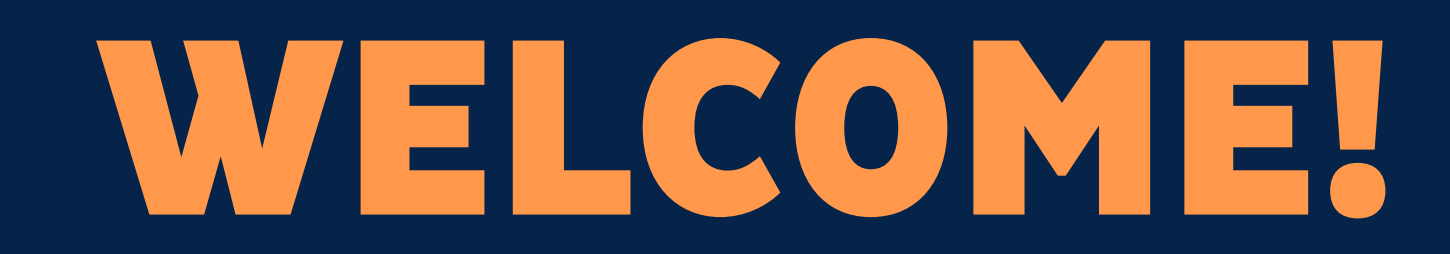

The myNumotion app and website for Numotion clinicians provides a easy to use experience for access to your client's information from Numotion. My

## HOMEPAGE

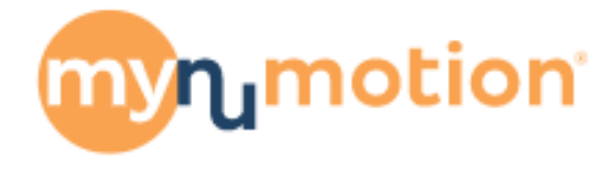

Menu ≡ •

## Welcome, Noelle Test

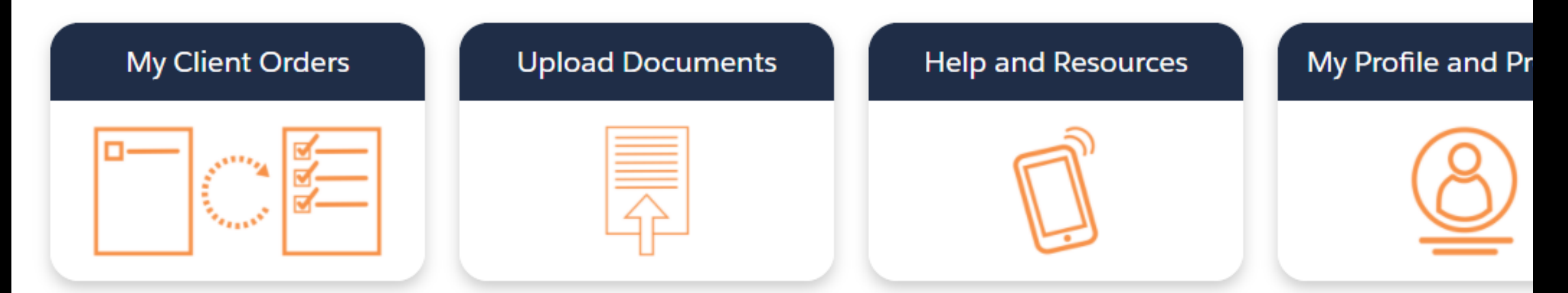

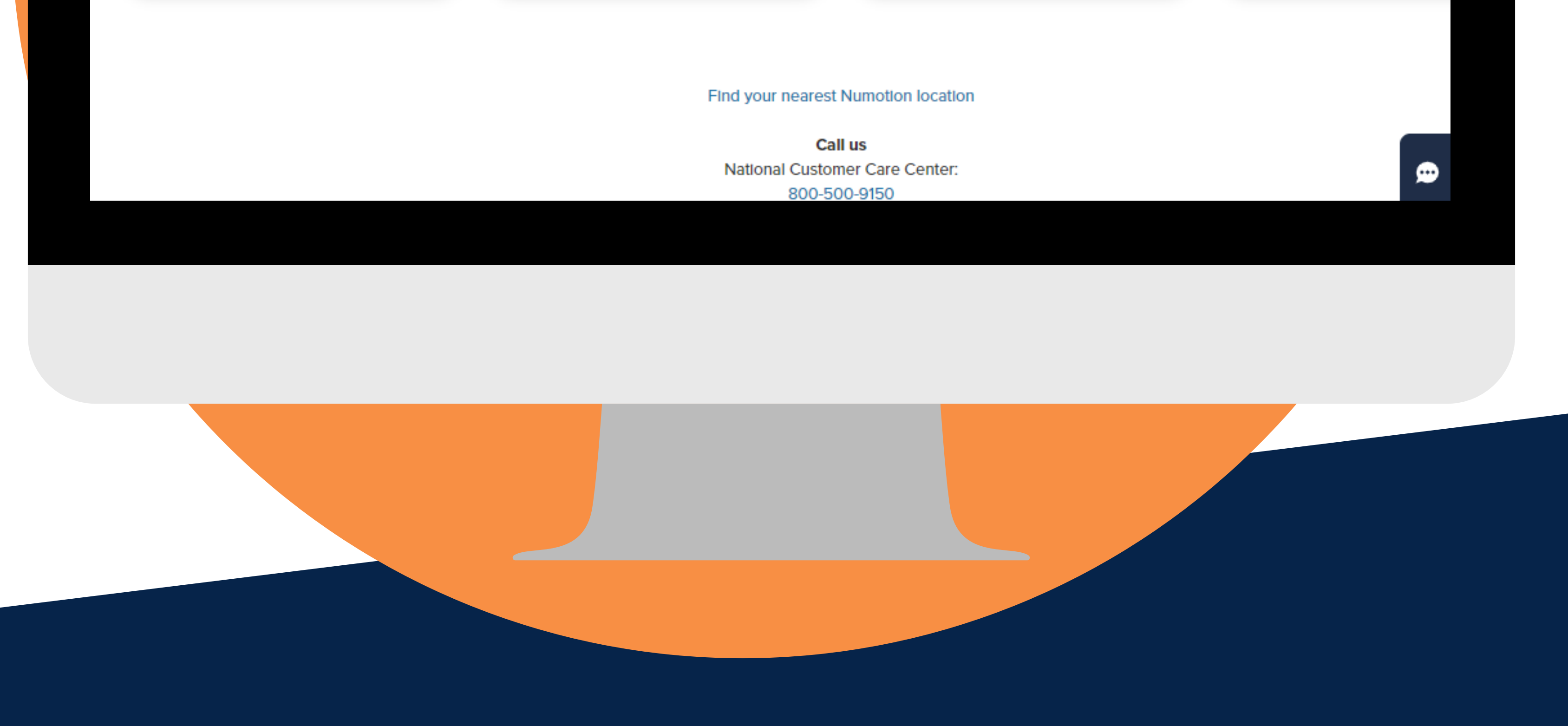

No

| ders                  |                                                                        |                                                                                                    |                                                                                                    |                                                                                                    |                                                                                                    |                                                                                                    |
|-----------------------|------------------------------------------------------------------------|----------------------------------------------------------------------------------------------------|----------------------------------------------------------------------------------------------------|----------------------------------------------------------------------------------------------------|----------------------------------------------------------------------------------------------------|----------------------------------------------------------------------------------------------------|
| ders                  |                                                                        |                                                                                                    |                                                                                                    |                                                                                                    |                                                                                                    |                                                                                                    |
|                       |                                                                        |                                                                                                    |                                                                                                    |                                                                                                    |                                                                                                    |                                                                                                    |
|                       | Last N                                                                 | ame                                                                                                    |                                                                                                    | DOB                                                                                                    |                                                                                                    |                                                                                                    |
|                       |                                                                        |                                                                                                    |                                                                                                    |                                                                                                    |                                                                                                    | Search                                                                                                    |
| st Name <b></b> DOB + | Order # 🔷 Ord                                                          | ler Type 🛛 🖨                                                                                                    | Evaluation Date 🔶 De                                                                                                    | lvery Date <del>(</del>                                                                                                    | Equipment Type                                                                                                    | <b>♦</b> Status                                                                                                    |
| st 8/1/1983           | 10954405 New                                                           | v Equipment                                                                                                    | 2021-03-25                                                                                                    |                                                                                                    | Bath or Toilet Equipment                                                                                                    | Evaluation                                                                                                    |
| t 8/7/1985            | 10954407 Serv                                                          | vice & Repair                                                                                                    | 2021-03-15                                                                                                    |                                                                                                    | Mods or Repair to Manual Wheelchair                                                                                                    | Medical Docs                                                                                                    |
| it 8/1/1983           | 10954404 New                                                           | v Equipment                                                                                                    | 2021-03-01                                                                                                    |                                                                                                    | Manual Wheelchair                                                                                                    | Evaluation                                                                                                    |
| st 11/14/1984         | 10954406 New                                                           | v Equipment                                                                                                    | 2021-02-09 20                                                                                                    | 21-04-07                                                                                                    | Mods or Repair to Power Wheelchair                                                                                                    | Funding                                                                                                    |
|                       | t Name♦DOB ♦<br>t 8/1/1983<br>t 8/7/1985<br>t 8/1/1983<br>t 11/14/1984 | t Name DOB Order # Order<br>t 8/1/1983 10954405 Nev<br>t 8/7/1985 10954407 Sen<br>t 8/1/1983 10954404 Nev<br>t 11/14/1984 10954406 Nev | At Name         DOB         Order #         Order Type         Image: Constraint of the state of the state of the s | t Name         DOB         Order #         Order Type         Evaluation Date         Def           t         8/1/1983         10954405         New Equipment         2021-03-25           t         8/7/1985         10954407         Service & Repair         2021-03-15           t         8/1/1983         10954404         New Equipment         2021-03-01           t         8/1/1984         10954406         New Equipment         2021-03-01           t         11/14/1984         10954406         New Equipment         2021-02-09         2021-03-01 | t Name         DOB         Order #         Order Type         Evaluation Date         Delivery Date           t         8/1/1983         10954405         New Equipment         2021-03-25           t         8/7/1985         10954407         Service & Repair         2021-03-15           t         8/1/1983         10954404         New Equipment         2021-03-01           t         8/1/1984         10954406         New Equipment         2021-03-01           t         11/14/1984         10954406         New Equipment         2021-02-09         2021-04-07 | Image: None Condent of Condent of C |

## **MY CLIENT ORDERS**

This will list all your clients who have open orders, or orders delivered within the last 60 days with us.

This section is searchable and can be sorted at the column headers by clicking on the arrows.

Click on a client name to get more information: additional order detail, equipment history, Numotion contact info and to upload order documents.

## **MORE CLIENT/ORDER DETAIL**

Click on a client name in My Client Orders, to get more details: Added order detail and document upload, equipment history for client, and Numotion Team

| ՠֈՠ                                                                           | otion                                                                                                    |                                                                                                    |                                                                                                    |                                                                       | Noelle Tes                                                                                                    |
|-------------------------------------------------------------------------------|----------------------------------------------------------------------------------------------------|----------------------------------------------------------------------------------------------------|----------------------------------------------------------------------------------------------------|-----------------------------------------------------------------------|----------------------------------------------------------------------------------------------------|
| Menu ≡ •                                                                      |                                                                                                    |                                                                                                    |                                                                                                    |                                                                       |                                                                                                    |
| Viewing Test, N                                                               | leredith                                                                                                    |                                                                                                    |                                                                                                    |                                                                       | DOB: 11/14/                                                                                                    |
| My Client's Ord                                                               | lers                                                                                                    |                                                                                                    | 三三三三三三三三三三三三三三三三三三三三三三三三三三三三三三三三三三三三三三三                                                               | My Client's Nur                                                       | motion Team                                                                                                    |
| Order #                                                                       | Order Status                                                                                                    |                                                                                                    |                                                                                                    | 10954406                                                              |                                                                                                    |
| 10954406<br>Order Status:<br>Order Type:<br>Equipment Type:<br>Delivery Date: | Evaluation Medical Docs The insurance company will either authoriz Numotion will work with you on the specific New Equipment Modifications or Repairs to Power Wheelch 04/07/2021 | Funding Assembly e the request, or ask for more information. It is of the request and then we will resubmit t air      Upload Documents for Order#10954 | Delivery Complete  f more information is needed from you, to the insurance company or funding source. | ATP:<br>Phone:<br>Address:<br>Customer Support:<br>Phone:<br>Address: | Melissa Aldrich<br>(860) 761-0700<br>65 INWOOD RD ROCKY HILL CT 06067-3440<br>Aimee Mooneyham<br>(860) 761-0700<br>65 INWOOD RD ROCKY HILL CT 06067-3440 |
| My Client's Equ                                                               | lipment                                                                                                    |                                                                                                    | =                                                                                                    |                                                                       |                                                                                                    |
| Model                                                                         | Serial Number                                                                                                    | Manufacturer                                                                                                    | Purchase Date                                                                                         |                                                                       |                                                                                                    |

### information.

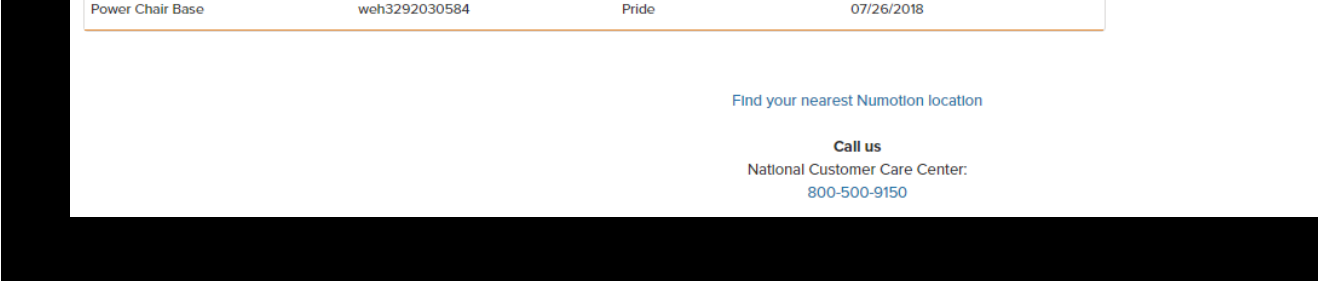

|           |                    |                |              |                    | _      |                  |                    |                                    |             |                    |
|-----------|--------------------|----------------|--------------|--------------------|--------|------------------|--------------------|------------------------------------|-------------|--------------------|
| Todd      | Test               | 8/1/1983       | 10954404     | New Equipment      | 20     | 21-03-01         |                    | Manual Wheelchair                  |             | Evaluation         |
| Meredith  | n Test             | 11/14/1984     | 10954406     | New Equipment      | 20     | 21-02-09         | 2021-04-07         | Mods or Repair to Power Whee       | lchair      | Funding            |
|           |                    |                |              |                    |        |                  |                    |                                    |             |                    |
| Tips:     |                    |                |              |                    |        |                  |                    |                                    |             |                    |
| *Click or | n a Client's nam   | e to view n    | nore detai   | ls.                |        |                  |                    |                                    |             |                    |
| *Click or | n a column head    | der to sort t  | he list      |                    |        |                  |                    |                                    |             |                    |
| onex of   | ra columnica.      |                | are not.     |                    |        |                  |                    | Page 1 of                          | 1 First Pro | vious 1 Novt Last  |
| 4         |                    |                |              |                    |        |                  |                    | lageror                            | TTIISC TTE  | VIOUS I IVEXT LUST |
|           |                    |                |              |                    |        |                  |                    |                                    |             |                    |
|           |                    |                |              |                    |        |                  |                    |                                    |             |                    |
|           |                    |                |              |                    |        |                  |                    |                                    |             |                    |
|           | Notificatio        | ns relate      | ed to yo     | our clients'       | ord    | ers              |                    |                                    |             |                    |
| <u> </u>  |                    |                |              |                    |        |                  |                    |                                    |             |                    |
|           |                    |                |              |                    |        | 1                |                    |                                    | 1           |                    |
|           | Client Name        |                | ∨ Or         | der Number         | $\sim$ | Message          |                    |                                    | $\sim$      |                    |
|           |                    |                |              |                    |        |                  |                    |                                    |             |                    |
|           | Meredith Test      |                | 1095         | 4406               |        | Numotion has s   | cheduled delivery  | with customer M. TES for 4/7/202   | 21.         |                    |
|           | Meredith Test      |                | 1095         | 4406               |        | Numotion has r   | equested required  | d signed medical documentation f   | rom the     |                    |
|           | mereditir rest     |                | 1095         | 4400               |        | physician for cu | istomer M. TES.    |                                    |             |                    |
|           | Meredith Test      |                | 1095         | 4406               |        | Numotion recei   | ved prior authoriz | ation for an order for customer M. | TES on      |                    |
|           |                    |                | 1000         |                    |        | 3/23/2021 and    | will now begin ord | lering equipment.                  |             |                    |
|           | Meredith Test      |                | 1095         | 4406               |        | Numotion requ    | ested the mobility | evaluation for customer M. TES. F  | lease       |                    |
|           |                    |                | 1000         |                    |        | upload or send   | as soon as possib  | ole.                               |             |                    |
|           | Meredith Test      |                | 1095         | 4406               |        | Numotion has r   | eceived signed m   | edical documentation from the ph   | ysician     |                    |
|           |                    |                | .555         |                    |        | for customer M.  | TES.               |                                    |             |                    |
|           |                    |                |              |                    |        |                  |                    |                                    |             |                    |
| Check th  | e box next to mess | sages that you | u would like | to mark as "read." |        |                  |                    |                                    |             |                    |
|           |                    |                |              |                    |        |                  |                    |                                    | 1           |                    |

## NOTIFICATIONS

Below your client's orders, we display notifications relating to important steps in our order process to help you better understand what is going on with your client's order. You can also opt in to receive these notifications via email in the Profile and Preference section. You can customize which types of alerts you wish to receive.

💮 Chat Wi

| Me         |                  | notion                 |                                                                                              | Noelle Test 🛓 🗸 |
|------------|------------------|------------------------|----------------------------------------------------------------------------------------------|-----------------|
| Dem        | ographics        | Notifications          | Password                                                                                     |                 |
|            |                  | We can ser             | nd you notifications for your clients' orders. Please specify how you'd like to be notified. |                 |
| *How       | v would you like | e to receive notificat | tions?                                                                                       |                 |
| Em         | nail             |                        |                                                                                              | •               |
|            |                  |                        | Which alert types would you like to receive notifications for?                               |                 |
| <b>~</b> 0 | Changes to me    | lical documentation    | steps                                                                                        |                 |
| ✓ C        | Changes to fund  | ling steps             |                                                                                              |                 |
| ✓ 0        | Changes to ass   | embly steps            |                                                                                              |                 |
| ✓ 0        | Changes to deli  | very steps             |                                                                                              |                 |
|            |                  |                        |                                                                                              | Next            |
|            |                  |                        |                                                                                              |                 |
|            |                  |                        |                                                                                              |                 |

## MY PROFILE AND PREFERENCE

This section shows you your basic profile information. This is also where you can opt in to email alerts based on your personal preferences.

## **UPLOAD DOCUMENTS**

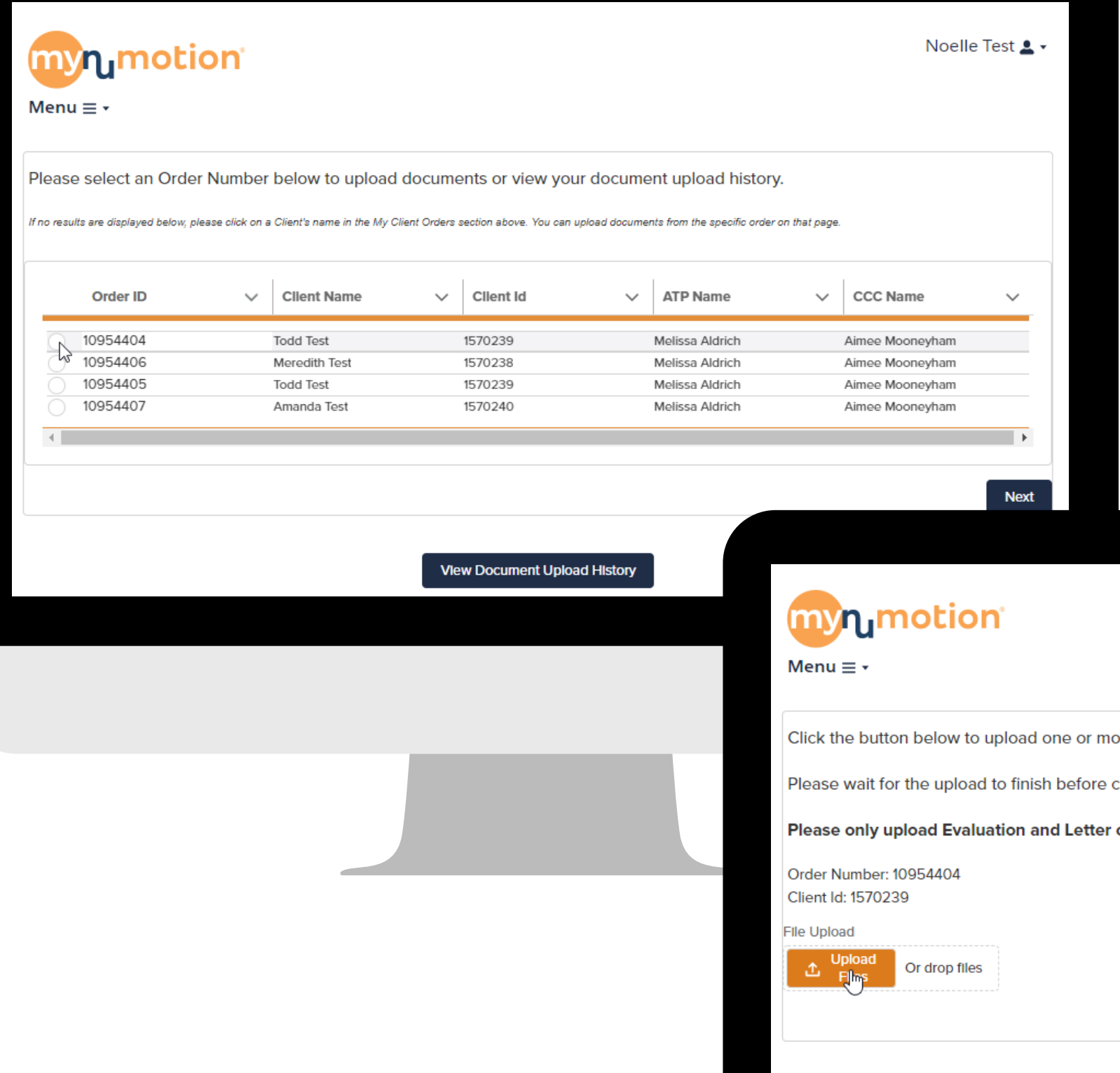

Here you can upload order-related documents. You will be prompted to select the order for which you want to send the documents. The documents will be securely sent to the ATP and CCC associated with the order. You can also view previously uploaded documents.

| Wenu E •   Click the button below to upload one or more files. A dialog screen will open and you can select the files from your device. Please walt for the upload to finish before clicking the "Next" button. Please only upload Evaluation and Letter of Medical Necessity related documents at this time. Order Number: 1095404 Click ti 570239 Fie Upload Upload Dir drop files Previous Next Vew Document Upload History           |  |
|----------------------------------------------------------------------------------------------------|--|
| Click the button below to upload one or more files. A dialog screen will open and you can select the files from your device.<br>Please wait for the upload to finish before clicking the "Next" button.<br>Please only upload Evaluation and Letter of Medical Necessity related documents at this time.<br>Order Numbe: 10954404<br>Client it: 1570239<br>Fle Upload<br>I greyoing Or drop files<br>Next<br>Vew Document Upload History |  |
| Please wait for the upload to finish before clicking the "Next" button.         Please only upload Evaluation and Letter of Medical Necessity related documents at this time.         Order Number: 10954404         Client 18: 1570239         File Upload         Image: Please or of the upload to finish before clicking the "Next" button.         Previous         Previous         Next                                           |  |
| Please only upload Evaluation and Letter of Medical Necessity related documents at this time.         Order Number: 10954404         Client Id: 1570239         Fle Upload <ul> <li>Upload</li> <li>Import</li> <li>Or drop files</li> </ul> <ul> <li>Vew Document Upload History</li> </ul>                                                                                                    |  |
| Order Number: 10954404<br>Client Id: 1570239<br>File Upload                                                                                                    |  |
| File Upload       Or drop files         Previous       Next                                                                                                    |  |
| Previous       Next         View Document Upload History                                                                                                    |  |
| Previous Next View Document Upload History                                                                                                    |  |
| View Document Upload History                                                                                                    |  |
|                                                                                                    |  |
|                                                                                                    |  |
|                                                                                                    |  |
|                                                                                                    |  |
|                                                                                                    |  |
|                                                                                                    |  |
|                                                                                                    |  |
|                                                                                                    |  |

| If you are experiencing difficulty logging in or using myNumotion,                                                           | <b>n m</b>                                                           |                                                                  |
|----------------------------------------------------------------------------------------------------|----------------------------------------------------------------------|------------------------------------------------------------------|
| please contact our National<br>Customer Care Center. Our team<br>will gladly assist you with your<br>question.               | We Care. Please S                                                    | Share. Click here for our Numotion Listens survey.               |
| You can contact our NCCC by<br>using the chat button at the<br>bottom of this screen, or you can<br>call us at 800-500-9150. | lebinars on Demand<br>ive Webinars<br>uFairs<br>ducational Resources | Telehealth NuDigest Document Library Ruling Out Lesser Equipment |
| Ν                                                                                                    | lews and Events                                                      |                                                                  |

## **HELP AND RESOURCES**

This section gives you information on contacting Numotion, links to educational resources and events and a link to a survey to give Numotion feedback.

myn\_motion<sup>®</sup>

Menu ≡ •

**MOBILE VIEW** 

**My Client Orders** 

Welcome, Noelle Test

Noelle

Test

.

Most myNumotion users use a desktop if you are using an IPhone or tablet, your view will look just slightly different!

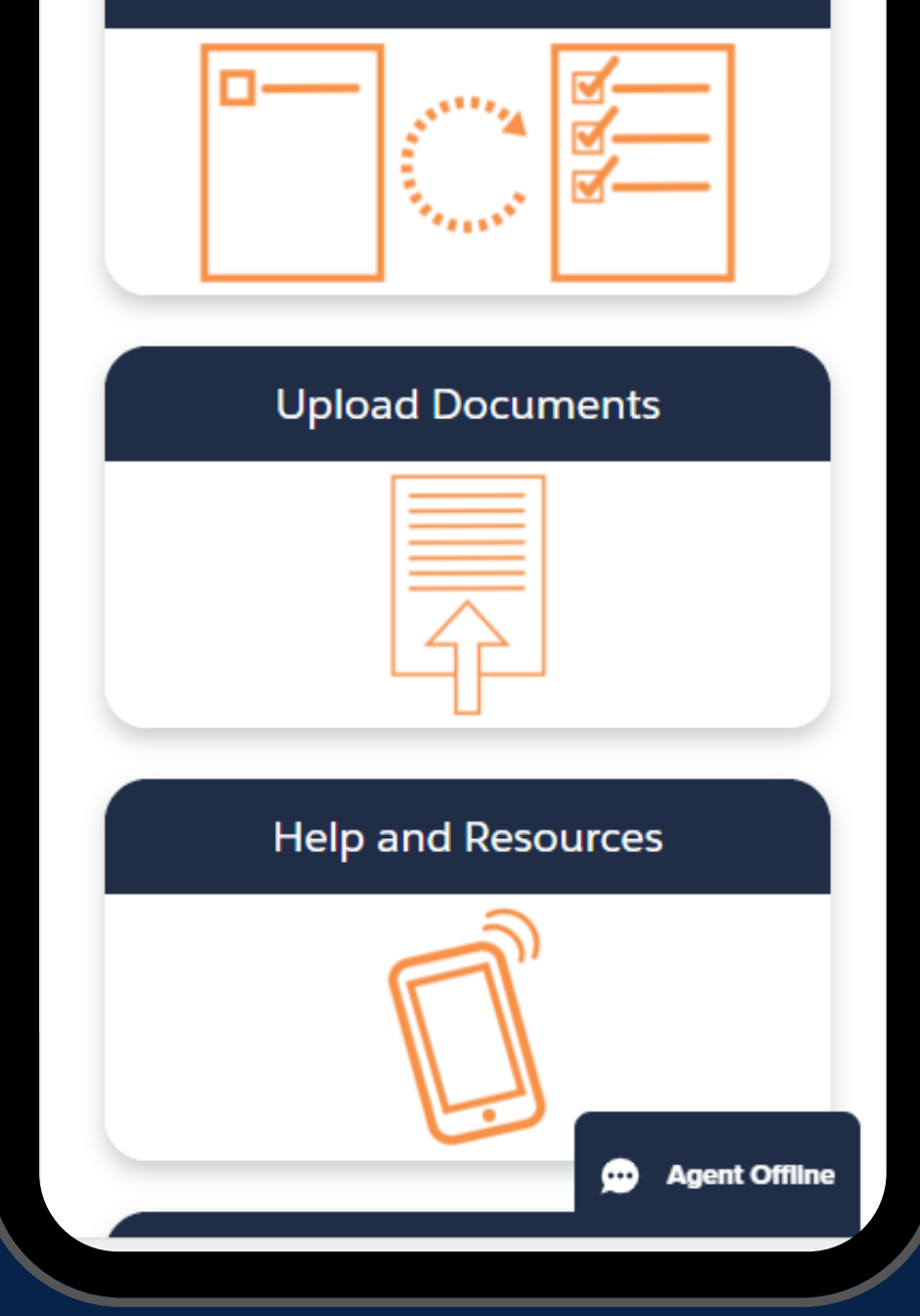

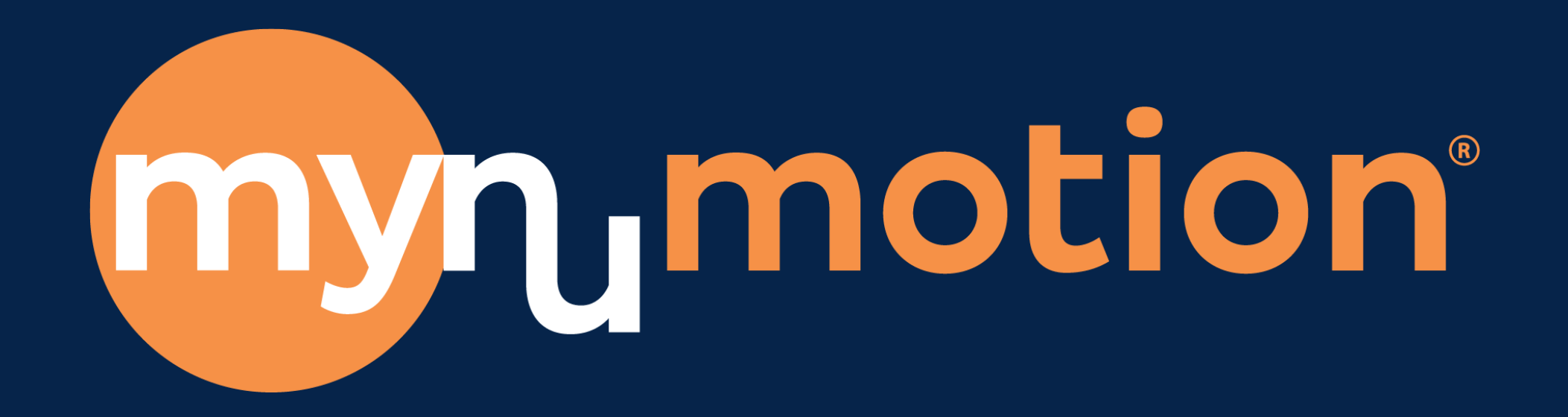